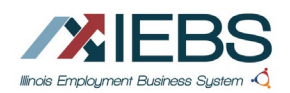

# **Table of Contents**

| Acronyms                                | .1  |
|-----------------------------------------|-----|
| Why Submit an Online WARN notification? | . 2 |
| What the Notice must Contain:           | . 2 |
| Illinois WARN Requirements              | . 2 |
| Option 1                                | . 3 |
| Create an Illinois workNet Account      | . 3 |
| Sign Up for an Illinois workNet Account | . 3 |
| Submitting an ONLINE WARN report        | . 3 |
| Online WARN Information                 | .4  |
| Landing Page – Option 1                 | .4  |
| Create New WARN – Contact Page          | .4  |
| Option 1                                | .4  |
| Option 2                                | .4  |
| Company Search                          | . 5 |
| Layoff Details                          | . 6 |
| Narrative and Documentation             | . 7 |
| Layoff Schedule                         | .7  |
| Submit Your WARN                        | . 8 |
| Post Submission                         | . 8 |

## Acronyms

IEBS – Illinois Employment Business System
IWDS – Illinois Workforce Development System
LWIA – Local Workforce Investment Area
RRU – Rapid Response Unit and typically a team member
D&B – Dun and Bradstreet
LMI – Labor Market Information
EDR – Economic Development Region
WARN – Worker Adjustment and Retraining Notification
TAA – Trade Adjustment Assistance commonly known as TRADE
NAICS – North American Industry Classification System
SOC – Standard Occupational Classification
AFL/CIO – union group
DCEO – Department of Commerce and Economic Opportunity
UI – Unemployment Insurance

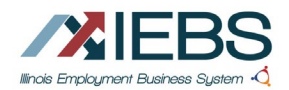

# Why Submit an Online WARN notification?

The Illinois Worker Adjustment and Retraining Notification Act (WARN) requires applicable employers to provide advanced notification of a plant closure or mass layoff. This applies to employers with 75 or more full-time workers.

- Definition of "Mass Layoff" triggering notice requirements:
  - 25 or more full-time employees are laid off, and they constitute one-third or more of the full-time employees at the site, OR
  - 250 or more full-time employees are laid off at a single site.
- Definition of "Plant Closure" triggering notice requirements:
  - Closure of a site that employs 50 or more employees, impacting all workers.

Illinois Worker Adjustment and Retraining Notification (WARN) Act.

# What the Notice must Contain:

- The name and address of the employment site(s) where the plant closing or mass layoff will occur.
- Whether the planned action is expected to be permanent or temporary and if the entire plant is to be closed—a statement to that effect.
- The expected date of the first separation, and the anticipated schedule for making separations.
- The job titles of positions to be affected, and the number of affected employees in each job classification (for multiple sites, provide a list per site).
- A statement as to the existence of any applicable bumping rights.
- The name of each union representing the affected employees, and the name and address of the chief elected officer of each union—if none exist, so state; and
- The name and telephone number of a company official to contact for further information.

Also, please include the employer's Federal Identification Number, or FEIN, for the dislocating company on all WARN correspondence.

## Illinois WARN Requirements

- Option 1: Submit using an Illinois WorkNet Account Login
  - Create or use an existing Illinois WorkNet account and login to submit a WARN through the Illinois WorkNet WARN Portal. An account is recommended if you plan to submit multiple WARN notices or need to file a supplemental notice for an existing layoff.
- Option 2: Submit as a Guest
  - o Submit a WARN through the Illinois WorkNet WARN Portal.
  - No account is required, but without signing in, you cannot view past submissions.

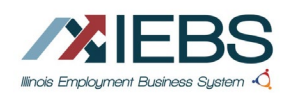

0

February 2025 v2

.....

-

# Option 1

#### Create an Illinois workNet Account

An Illinois workNet account is required to submit an Online WARN. At the top of the screen click Sign Up or Login with an existing Illinois workNet account.

#### Sign Up for an Illinois workNet Account

Sign Up is simple. Illinois workNet requires:

- First name
- Last name
- Date of birth
- Email address
- Select a secret question
- Enter an answer to the question
- Create a User Name
- Enter a password
- Confirm the password
- Check the box to Accept Agreement
- Click the Submit button

| porting                                               | g and Servic                                                                                                 | es                                                                                          | Submit a WARN                                                                                                    |
|-------------------------------------------------------|----------------------------------------------------------------------------------------------------|---------------------------------------------------------------------------------------------|----------------------------------------------------------------------------------------------------|
| nt of Commerce<br>WIAs) provide s<br>ffs can be repor | and Economic Opportunity<br>ervices to employers in Illin<br>ted by individuals, employe                     | (DCEO) and Local Workforce<br>bis who are planning or have gone<br>rs, DCEO, and LWIAS.     | WARN correspondence should be submitted by<br>email. If you cannot submit via email, the notic<br>should be mailed to the Illinois Office of<br>Employment & Training. |
| MDNU                                                  | <b>+〕 じ</b><br>Login Sign Up                                                                                 |                                                                                             | Search Español Partner                                                                                                    |
|                                                       | Illinois workNet<br>Click here to learn about Illinoi<br>Fields with an asterisk (*) are<br>workNet account. | Registration<br>s workNet account benefits.<br>e required for registration. Enter your info | ormation below to begin using your Illinois                                                                                                    |
|                                                       | First Name*                                                                                                  |                                                                                             |                                                                                                    |
|                                                       | Last Name*                                                                                                   |                                                                                             |                                                                                                    |
|                                                       | Date Of Birth*                                                                                               | mm/dd/yyyy                                                                                  |                                                                                                    |
|                                                       | Email Address*                                                                                               |                                                                                             |                                                                                                    |
|                                                       | Confirm Email Address*                                                                                       | Evt                                                                                         |                                                                                                    |
|                                                       | Main Number                                                                                                  | Ext                                                                                         |                                                                                                    |
|                                                       | Alternate Number                                                                                             |                                                                                             |                                                                                                    |
|                                                       | Secret Question*                                                                                             | Select v                                                                                    |                                                                                                    |
|                                                       | Secret Answer*                                                                                               |                                                                                             |                                                                                                    |
|                                                       | User Name*                                                                                                   |                                                                                             |                                                                                                    |
|                                                       | Password*                                                                                                    |                                                                                             |                                                                                                    |
|                                                       |                                                                                                    |                                                                                             |                                                                                                    |
|                                                       |                                                                                                    |                                                                                             |                                                                                                    |

# Submitting an ONLINE WARN report

From the Layoff Assistance for Employers page, find the section to Submit an online WARN

Click Here.

# LAYOFF ASSISTANCE FOR EMPLOYERS

## WARN Reporting and Services

The *Illinois Department of Commerce and Economic Opportunity* (DCEO) and *Local Workforce Innovation Areas* (LWIAs) provide services to employers in Illinois who are planning or have gone through a layoff. Layoffs can be reported by individuals, employers, DCEO, and LWIAs.

WARN

The Illinois Depa

Innovation Areas through a layoff.

The Illinois Worker Adjustment and Retraining Notification (WARN) Act requires applicable employers to provide advanced notification of a plant closure or mass layoff. Refer to the Resources section for information about Illinois WARN Requirements and Procedures.

The State Dislocated Worker Unit will contact an employer upon submission of the WARN correspondence to coordinate Rapid Response workshops to inform workers and employers about employment and retraining services designed to help impacted workers retain employment when feasible or obtain re-employment as soon as possible. Employers can include an alternative contact in the WARN correspondence to coordinate Rapid Response services if applicable.

## **Rapid Response Services**

No employer wants to experience laying off employees; however, as layoffs occur, inviting the State's Dislocated Worker Unit to meet with affected workers before the layoff allows employees to access services and programs to help them through this difficult time.

Rapid Response Services are available at no cost to employers undergoing employee layoffs. The Rapid Response team coordinates with the employer to inform workers about benefits and services

## Submit a WARN

WARN correspondence should be submitted online, by email or by mail. If you cannot submit online or by email, the notice should be mailed to the Illinois Office of Employment & Training.

NEW!! Online Submission - Click Here

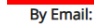

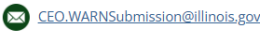

By Mail:

Illinois Department of Commerce & Economic Opportunity Office of Employment & Training Attention: John Ray 1011 South Second Street Springfield, IL 62704 Office: (217) 299-2815

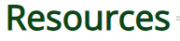

February 2025 v2

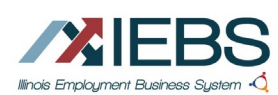

# Online WARN Information

The online WARN submission requires the same information an employer would submit by email or letter. The user is able to select whether they submit as a logged in user or as a guest.

## **ONLINE WARN SUBMISSION**

#### Who must provide notice?

The Illinois Worker Adjustment and Retraining Notification Act (WARN) requires applicable employers to provide advanced not closure or mass layoff. This applies to employers with 75 or more full-time workers.

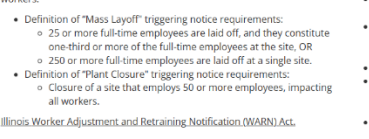

#### **Illinois WARN Requirements** Notice Must Be Provided to Illinois' Dislocated Worker Uni

 Option 1: Submit using an Illinois WorkNet Account Login Create or use an existing Illinois WorkNet account and login to submit a WARN through the Illinois WorkNet WARN Portal. An account is recommended if you plan to submit multiple WARN notices or need to file a supplemental notice for an existing

ayon.
 Option 2: Submit as a Guest
 Submit a WARN through the Illinois WorkNet WARN Portal.
 No account is required, but without signing in, you cannot v past submissions.

Option 1 - Submit using an Illinois workNet Account Login

## Landing Page – Option 1

All logged-in users land on the Online WARN Submission page. If the user has an Illinois workNet Account, some of the information will be auto populated.

#### Click the button Create a new WARN

If you are a representative of multiple companies, when clicking the link to submit an Online WARN, the page may look like this.

## **Online WARN Submission**

#### + Create a new WARN

#### Prior Online WARNs The WARN(s) listed here are your prior submissions Results: 1 to 6 of 6 50 🗸 < 🖌 Page 1 of 1 > >> Limit Location Name Status ≑ Created 🗸 View Submitted & Reviewed - Approved 11/15/2024 -----View Submitted & Reviewed - Approved 10/18/2024 IT DINIZ NED View Submitted & Awaiting Review 10/18/2024

# Create New WARN – Contact Page

#### **Option 1**

Some of the logged-in user information will be auto populated from the Illinois workNet account on file.

#### **Option 2**

The user will complete all required fields on the contact page form.

Additional contacts for the layoff should be added to this page.

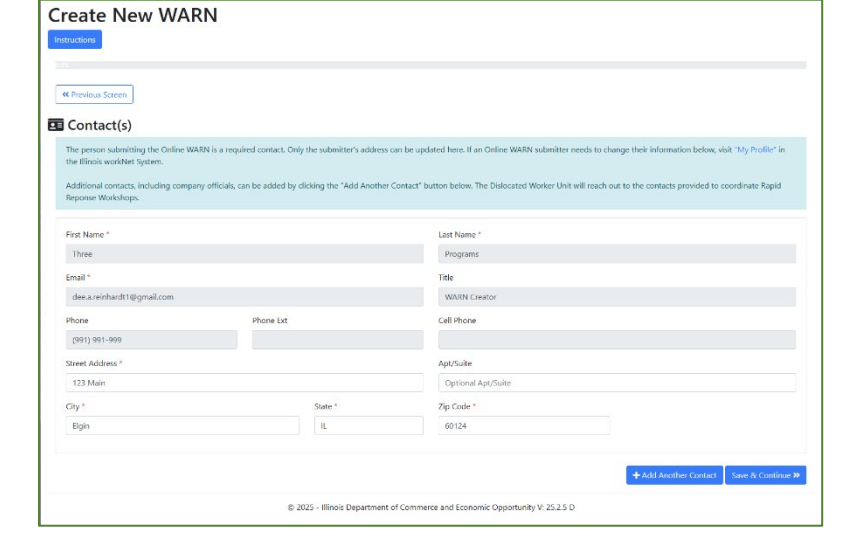

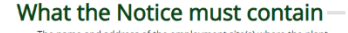

- The name and address of the employment site(s) where the plant closing or mass layoff will occur.
   Whether the planned action is expected to be permanent or temporary and if the entire plant is to be closed—a statement to that effert
- The expected date of the first separation, and the anticipated
- schedule for making separations. The job titles of positions to be affected, and the number of affect employees in each job classification (for multiple sites, provide a list
- per site).
- per site). A statement as to the existence of any applicable bumping rights. The name of each union representing the affected employees, and the name and address of the chief elected officer of each union—if none exist, so state; and The name and telephone number of a company official to contact for further information.
- Also, please include the employer's Federal Identification Number, or FEIN, for the dislocating company on all WARN correspondence.

#### Illinois WARN Complaints

The Illinois WARN Law maintains that the Director of the Illinois Department of Labor is to make rules with "provis ins that allow the Department of Labor is to make hole with provisions that allow the parties access to administrative hearings for any actions of the Department under the Act." Furthermore, in "any investigation or proceeding under this Act," the Director has the authority to "examine the books and records of an employer" in order to determine whether a violation of this Act has occurred."

For information about compliance, please visit the Illinois Department of nent and Re on Act (WAR)

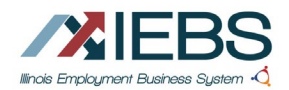

## **Company Search**

February 2025 v2

| Create New WARN Instructions IG.7% Company Search                                                                                                    |                                                                                                 |  |
|----------------------------------------------------------------------------------------------------|-------------------------------------------------------------------------------------------------|--|
| We use Dun and Bradstreet - D&B for company searches. Search D&B for the company that best represer<br>Organizations. For example: Rootbeer instead of Smith's Rootbeer Manufactoring, LLC. | ts your organization. Consider using partial names to ensure the most complete list of possible |  |
| Organization Name                                                                                                    | City                                                                                            |  |
| Street Address Only display Headquarter results Q. Search T3 Reset                                                                                                    | Illinois                                                                                        |  |

Use the Dun and Bradstreet (D&B) search to find the company for which the layoff is being submitted. The fewer parameters entered in the box will yield the highest results for the list from which to select.

| Click <mark>Select</mark> | Pony Street Address Only display Headquarter results Search |                                                                 | City<br>Illinois                                        | >      |
|---------------------------|-------------------------------------------------------------|-----------------------------------------------------------------|---------------------------------------------------------|--------|
|                           | Organization Name                                           | Address                                                         | Type of facility                                        | Select |
|                           | A ols)                                                      | 404 N Armour St<br>Chicago, IL 60642-6323                       | Global Ultimate, Domestic Ultimate, Parent/Headquarters | Select |
|                           | p JP)                                                       | 1 Westbrook Corporate Ctr Ste 300<br>Westchester, IL 60154-5709 | Standalone Organization                                 | Select |
|                           | P C.                                                        | 638 N Walnut Ln<br>Schaumburg, IL 60194-2663                    | Standalone Organization                                 | Select |
|                           | A                                                           | 81B E Queenwood Rd Ste 2<br>Morton, IL 61550-4512               | Standalone Organization                                 | Select |
|                           | c c                                                         | 330 S Wells St APT 618D<br>Chicago, IL 60606-7106               | Global Ultimate, Domestic Ultimate, Parent/Headquarters | Select |

A modal will open, if the information is correct, select "Confirm and Continue"

| to | Confirm Organization Selection ×                                                                                               |  |
|----|----------------------------------------------------------------------------------------------------|--|
|    | You have selected the following business. Please review the details and confirm that this is the correct organization. The 7 V |  |
|    | County                                                                                                    |  |
|    | Cancel Confirm and Continue                                                                                                    |  |
| ~  |                                                                                                    |  |

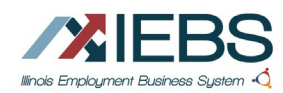

If the company is not found, the user can click Reset and an option to manually enter the organization is opened.

Only display Headquarter results

📱 Add a new Organization and Location

**1**⊒ Reset

No results were found. Try modifying your search criteria.

Q Search

« Previous Screen

Name

Create New WARN

Fill in the details that you have. Required fields are marked with a red asterisk.

**Click Save and Continue** 

# Layoff Details

- Enter the number of full-time employees at the layoff location. Enter the total number of layoffs expected.
- Select a reason for the layoff.
- Enter the initial date of the layoff.
- Enter Yes/No is the layoff related to energy sector.
- Select all that apply for the cause of the layoff.
- Click save and continue

#### UI Account DUNS ID FEIN Website \* Year Business Started Overall Employee Count Industry Information \* Select an industry Address \* Phone Search for location © 2024 - Illinois Department of Commerce and Economic Opportunity V: 24.11.2 D Adjustable Clamp Company (Pony Tools) 404 N Armour St Chicago, IL 60642 **Create New WARN** « Previous Screen Layoff Details Please provide information related to the layoff. You will be able to provide specific layoff date details on the Schedule screen later in the entry proce Total # of Full-Time Employees \* Total # of lavoffs \* 0 0 Initial Layoff Date Reason Is the closure/deactivation related to the energy sector (e.g., power plant, renewable energy facilities)? \* 🔾 Yes 🛛 💿 No Event Cause (Choose as many that apply) \* Bankruptcy Bought Out National Disaster Seeking Capital Selling Product Line Natural Disaster Outsource Function Poor Economy Business Slowdown Consolidation Sold Business Trade Consolidation Faltering Company Financial Lost Contract Relocation Restructuring Weakened Demand Other © 2025 - Illinois Department of Commerce and Economic Opportunity V: 25.2.5 D

Add an Organization and Location

Doing Business As Name(s)

#### Submit an Online WARN

February 2025 v2

....

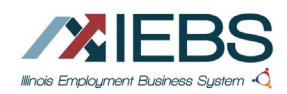

February 2025 v2

# Narrative and Documentation

Enter text to delineate the details of the layoff without including Personally Identifiable Information (PII) about the impacted workers. Select a file to upload. Should be .doc, .xls, .pdf

Click Save and Continue.

| instructions                                                              |                                                                                                    |              |
|---------------------------------------------------------------------------|----------------------------------------------------------------------------------------------------|--------------|
|                                                                           | 50.1%                                                                                                    |              |
|                                                                           |                                                                                                    |              |
| Previous Screen                                                           |                                                                                                    |              |
| Narrative & Docu                                                          | mentation                                                                                                    |              |
| Provide a narrative of why the applicable information from the            | layoff is happening. Additional information may be included in the narrative or as an attachment. Information provided in the narrative or in the attachments should<br>ne list below.                 | cover        |
| <ul> <li>Job titles of positions to</li> </ul>                            | be affected and the number of affected employees in each job classification;                                                                                                    |              |
| <ul> <li>Include appropriate trad</li> <li>Indicate if impacte</li> </ul> | e information, if applicable;<br>d employees are Energy Workers or Workers Adversly Affected by Foreign Imports or Job Shifts to a Foreign Country.                                                    |              |
| <ul> <li>If employees are represe</li> </ul>                              | inted by a union, please provide additional information:                                                                                                    |              |
| <ul> <li>Name of each unic</li> <li>A statement as to r</li> </ul>        | in representing affected employees (if applicable), and the name and address of the chief elected officer of each union. If none, please state; and<br>the existence of bumping rights, if any exists. |              |
| Please do not include any Pers                                            | sonally Identifiable Information such as SSN or Drivers License.                                                                                                    |              |
|                                                                           |                                                                                                    |              |
|                                                                           | $\Xi \equiv I_{\rm x}$ %                                                                                                    |              |
| Insert fext here                                                          |                                                                                                    |              |
|                                                                           |                                                                                                    |              |
|                                                                           |                                                                                                    |              |
| Attach Documents *                                                        |                                                                                                    |              |
| Examples include but are not limi                                         | ted to: Official letters, Official notifications, and/or Other related documents.                                                                                                    |              |
| Choose File No file chosen                                                |                                                                                                    |              |
| WARN Notices require at least                                             | one file attached to the Notice.                                                                                                    |              |
|                                                                           |                                                                                                    |              |
|                                                                           | Save                                                                                                    | & Continue » |

# Layoff Schedule

The date of the initial layoff is added from the Layoff Details page. If there are additional dates when layoffs will occur, enter those now. Adjust the count of the number of total layoffs to be consistent with the original number.

| Create New WARN                                                                                                    |                                                                                                    | Adjustable Clamp Company (Pony Tools)<br>404 N Armour St<br>Chicago, IL 60642 |
|----------------------------------------------------------------------------------------------------|----------------------------------------------------------------------------------------------------|-------------------------------------------------------------------------------|
| Instructions 66.8%                                                                                                    |                                                                                                    |                                                                               |
| Previous Screen                                                                                                    |                                                                                                    |                                                                               |
| Layoff Schedule                                                                                                    |                                                                                                    |                                                                               |
| Please list each Layoff event date with the total number of anticipated layoffs for that date. The tota<br>That number is provided below in blue. We understand that layoff schedules may change. Please co<br>for affected workers. | number of layoffs for all dates should not exceed the original number entered<br>ntinue collaborating with the state on these updates to ensure workforce agenc | in the Layoff Details screen.<br>ies can provide timely support               |
| Layoff Date entered in Layoff Details: 03/28/2025<br>Number of Layoffs entered in Layoff Details: 60                                                                                                    |                                                                                                    |                                                                               |
| Separation Date                                                                                                    | Layoffs                                                                                                    |                                                                               |
| 03/28/2025                                                                                                    | 60                                                                                                    | ×                                                                             |
|                                                                                                    | + Add Another Lay                                                                                                    | roff Date Submit & Review »                                                   |

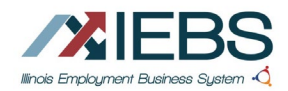

February 2025 v2

# Submit the WARN

Review the information entered. Print the submission if needed. A print modal opens.

Submit the Online WARN.

| eate New WA                      | RN                                |                                                     |                                                        | 404 N Armour St<br>Chicago, IL 60642 |
|----------------------------------|-----------------------------------|-----------------------------------------------------|--------------------------------------------------------|--------------------------------------|
| actions .                        |                                   |                                                     |                                                        |                                      |
|                                  |                                   | 83.5%                                               |                                                        |                                      |
| Previous Screen                  |                                   |                                                     |                                                        |                                      |
| ou're almost finished!           |                                   |                                                     |                                                        |                                      |
| lease review the information and | click submit. Your Online WARN    | will not be reviewed until it has been submitted. A | n email confirmation will be sent upon submitting your | WARN.                                |
| pon submission of the WARN Lay   | roff, the State Dislocated Worker | Unit will reach out to the contact(s) on your form  | to coordinate Rapid Response workshops.                |                                      |
| Submit Your WAR                  | N                                 |                                                     |                                                        |                                      |
| Company Information              |                                   |                                                     |                                                        |                                      |
| Adjustable Clamp Company (Por    | ry Tools)                         |                                                     |                                                        |                                      |
| 404 N Armour St                  |                                   | Ph:                                                 | Doing Business As:                                     |                                      |
| Chicago, IL 60642 -6323          |                                   | M:                                                  | Duns ID: 005151204                                     |                                      |
| County                           |                                   | Website:                                            | Business Start Year:                                   |                                      |
| Layoff Details                   |                                   |                                                     |                                                        |                                      |
| FFIN:                            |                                   | Number of Employees: 900                            | Caucolat                                               |                                      |
| UI Account:                      |                                   | Number of Layoffs: 60                               | cause(s).                                              |                                      |
| Energy Sector Related: No        |                                   | Reason: Layoff                                      | Outsource Function                                     |                                      |
|                                  |                                   |                                                     | Selling Product Line                                   |                                      |
| Narrative                        |                                   |                                                     |                                                        |                                      |
| words entered here               |                                   |                                                     |                                                        |                                      |
| Documents Uploaded               |                                   |                                                     |                                                        |                                      |
| Unable to add SS for December -  | OAI Inc Clients.docx              |                                                     |                                                        |                                      |
| Schedule                         |                                   |                                                     |                                                        |                                      |
| Date                             |                                   | Employees Impacted                                  |                                                        |                                      |
| 03/28/2025                       |                                   | 60                                                  |                                                        |                                      |
| Contact(s)                       |                                   |                                                     |                                                        |                                      |
|                                  | -14                               |                                                     |                                                        |                                      |
| Name                             | Title                             | Phone(s)                                            | tmail                                                  |                                      |
| Three Programs                   | WARN Creator                      | Ph: (991) 991-9991<br>M:                            | dee.a.reinhardt1@gmail.com                             |                                      |
|                                  |                                   |                                                     |                                                        | Submit                               |
|                                  |                                   |                                                     |                                                        |                                      |

When complete, click the link to return to the list of submissions (if logged in) or to return to the Layoff for Employers page.

## **Post Submission**

After user submits the WARN, all contacts on the submission will receive an email confirming the submission.

Within 10 business days user will receive communication from a Rapid Response representative to confirm the information in the submission.

| From: _                                                                                                    |                                                                                                    |
|----------------------------------------------------------------------------------------------------|----------------------------------------------------------------------------------------------------|
| Sent: Friday, August 23, 2024                                                                                                    | 9:00 AM                                                                                                    |
| To:                                                                                                    |                                                                                                    |
| Subject: Online WARN Submi                                                                                                    | ssion Confirmation                                                                                                    |
| Sent from DEV environm                                                                                                    | ient; recipient list has been altered.                                                                                                    |
| An Online WARN has bee<br>understand that workforc<br>your employees navigate<br>Within two business days<br>submission. We will provi<br>including job placement a<br>the transition for affected<br>If you have any immediate | n submitted in your name to the Illinois Department of Commerce and Economic Opportunity (DCEO). W<br>e reductions can be challenging, and we will follow up to provide the necessary support to help you and<br>this transition.<br>A representative from our team will contact the designated point of contact listed in your WARN<br>de information on no-cost services and resources available through the American Job Center network,<br>assistance, training opportunities, unemployment insurance benefits, and other support services to ease<br>employees. Please let us know if there is an alternative contact to coordinate Rapid Response services.<br>a questions regarding your WARN submission or need further information, please feel free to contact the<br>COC MONDE. |
| For more information abo<br>www.illinoisworknet.com                                                                                                    | Sacorrent sources available through the public workforce system, please visit Illinois' workforce portal at                                                                                                    |
| WARN Submission Co                                                                                                    | onfirmation in reference to:                                                                                                    |
| Doing Rusiness as:                                                                                                    | , 110.                                                                                                    |
| Location Address: 3                                                                                                    |                                                                                                    |
| Springfield, IL                                                                                                    | 1                                                                                                    |
| Total Layoffs                                                                                                    |                                                                                                    |
| We appreciate your proac<br>transition.                                                                                                    | tive communication and look forward to assisting you in supporting your employees during this period of                                                                                                    |
| Sincerely,<br>Rapid Response Team                                                                                                    |                                                                                                    |
| Office of Employment and                                                                                                    | d Iraining                                                                                                    |
| ILLINOIS Department of Co                                                                                                    | mmerce and Economic Opportunity                                                                                                    |
| DONOTHEREFTOTHIST                                                                                                    | ESSAGE: This is for informational purposes only.                                                                                                    |
|                                                                                                    |                                                                                                    |
|                                                                                                    |                                                                                                    |